1) Accedere al sito www.unisalute.it;

2) In alto a destra, cliccare sul link Se non sei ancora registrato registrati;

3) Cliccare su "Persone" e compilare il form di registrazione;

4) Immediatamente si riceverà dall'indirizzo sitoweb@unisalute.it una mail contenente username (la mail fornita in fase di registrazione) e una password provvisoria;

5) Ritornare su unisalute.it, e accedere, nell'area dedicata in alto a destra, con la password provvisoria ricevuta;

6) Il sito chiederà immediatamente di cambiare la password: effettuare il cambio;

7) Una volta modificata la password, il sito darà accesso alla pagina del proprio profilo personale.

8) Sulla colonna di sinistra, cliccare su "APPUNTAMENTI";

9) Si aprirà una pagina di riepilogo delle prestazioni richieste;

10) Cliccare in alto a destra su "NUOVA PRENOTAZIONE" e apparirà la pagina "BENVENUTO NELL'AREA PRENOTAZIONI UNISALUTE";

11) Scegliere, dal menù a tendina "NOME ASSICURATO" il proprio nominativo che risulterà registrato;

12) Cliccare su "PACCHETTI PREVENZIONE";

13) Appariranno due o tre opzioni, a seconda che l'assicurato sia under oppure over 50: le opzioni di pacchetti di esami sono prenotabili tutte e tre (o due);

14) Apparirà una finestra ove viene richiesto "PER LA PRESTAZIONE RICHIESTA, HAI GIÀ PRESO L'APPUNTAMENTO CON LA STRUTTURA SANITARIA?", cliccando "NO" sarà possibile selezionare la struttura in base alla residenza o all'indirizzo da inserire manualmente:

15) attraverso il motore di ricerca verrà fornita la lista delle strutture convenzionate e potrà essere richiesto l'appuntamento, o scegliendo "PRENOTA SUBITO" contattando la struttura o scegliendo l'opzione "CHIEDI AD UNISALUTE"

16) Scegliendo la seconda opzione si aprirà un calendario con le date disponibili e cliccando sulla singola data potranno essere selezionate le fasce orarie. Si devono selezionare due o più date per poter dare conferma;

17) si aprirà una finestra dove sono indicati la struttura e le date scelte. cliccare su "Avanti";

18) verrà fornito il riepilogo della prenotazione e cliccando su "Conferma" la prenotazione sarà conclusa, in attesa di ricevere un SMS o mail agli indirizzi forniti con l'appuntamento per la prestazione richiesta.